| Created by | : | Jaromír Skorkovský                                              |
|------------|---|-----------------------------------------------------------------|
| Date       | : | 23.10.2019                                                      |
| For        | : | MPH_AOMA and AOPR and BPH_EPS1                                  |
| Database   | : | MS Dynamics NAV 2018w1                                          |
| Keys       | : | Ctrl-N=New, F4=Look-up, Ctrl-F7-entries, F7-statistics, F9-post |
| Shorthands | : | G/L General Ledger, TO-Transfer Order                           |
|            |   | Tutor- <b>T</b> U                                               |

# Complex example I ERP Microsoft Dynamics NAV 2018w1

- 1. Find Item 80208->Searching windows->Item->List of items ->Filter (right upper corner)->80208
- 2. See Item Ledger Entries->Ctrl-F7- >should be none. It means, that no Purchase neither Production was processed, which action may increase inventory
- 3. Go to Departments (lower-left corner of the working area)->Purchasing ->Order Processing->Purchase Orders and icon New
- Enter Vendor Number into the first field (use mouse or typing or F4) -> 20000 and confirm by key
- 5. Go to Purchase Lines->Enter Type=Item and Item Number 80208 and Location->**BLUE** (the YELLOW location must be overwritten) ->Quantity 10 and Direct Unit Cost=2 (the original cost have to be overwritten)
- 6. In the Purchase Order Header, you have to enter Vendor Invoice Number (ESF\_20191023)
- 7. Post document by F9 (Invoice and Receive option)
- 8. Go to Departments (lower-left corner of the working area)->Financial Management->General Ledger ->Tasks->General Journals
- 9. Use Batch name =Default (if some lines created previously were already there- erase them by icon Delete-upper left corner)
- 10. Enter Document Type>Payment (use mouse of F4) ->Account Type=Vendor-> Account Number =20000->Balance Account Type=Bank->Bank Account->Balance Account Number=NBL
- 11. Upper Bar Menu-> Actions and icon Set Applies-to ID
- 12. Chose our External number **ESF\_20191023**, which is in fact Vendor Invoice Number and click on Set Applies-to ID ->internal number starting with G000x will be created
- 13. Confirm by OK
- 14. See what happened in General Journal and post it by F9
- 15. Go to the searching window and find Vendor 20000->Ctrl-F7 and see created Vendor Ledger Entries
- 16. Go to Items ->80208 and Ctrl-F7 and see Item Ledger Entries
- 17. Go to Departments->Purchasing->Order Processing->Transfer Orders and click NEW
- **18.** Transfer-from code =BLUE to Transfer-to code=**RED**
- 19. Enter data into Transfer line ->Item number=80208, Quantity =5
- 20. Post two times Transfer Order by F9 and the go-to Items->find Item 80208 and Ctrl-F7 to see Item Ledger Entries
- 21. Go to Departments->Sales&Marketing ->Order Processing->Sales Orders->Icon NEW->Enter Customer Numer (second field from above) =10000 into Sales Order Header ->go to Sales Lines and enter Type=Item->Item Number=80208->Location=BLUE->Quantity=2 and Unit price=4 (original unit price must be overwritten)- >Print SO confirmation and post it by F9
- 22. See Icon by Location window
- 23. Go to the General Journal and accept Payment from Customer 10000 (the actions taken are more and less the same which we carried out with payment to our Vendor (see bullets 8-14 of this example)

# 24. See Customer Ledger Entries and Item Ledger Entries – final results

# 25. Customer Ledger Entries

| Posting Date | Document<br>Type | Document<br>No. | Customer<br>No. | M Description<br>t | Curre<br>Code | Original<br>Amount | Amount   | Remaining Due Date<br>Amount |
|--------------|------------------|-----------------|-----------------|--------------------|---------------|--------------------|----------|------------------------------|
| 28.01.2021   | Invoice          | 103034          | 10000           | Order 1005         |               | 10,00              | 10,00    | 10,00 28.02.2021             |
| 28.01.2021   | Invoice          | 103033          | 10000           | Order 1004         |               | 2 141,30           | 2 141,30 | 2 141,30 28.02.2021          |
| 28.01.2021   | Invoice          | 103032          | 10000           | Order 1003         |               | 8 365,00           | 8 365,00 | 8 365,00 28.02.2021          |

#### 26. Vendor Ledger Entries

| Posting Date | Document<br>Type | Document<br>No. | External Document No. | Vendor No. M | Description           | Cur P Pa C.<br>Code M Re N. | Original<br>Amount | Amount | Amount (LCY) | Remaining<br>Amount | Remaining Due Date<br>Amt. (LCY) |
|--------------|------------------|-----------------|-----------------------|--------------|-----------------------|-----------------------------|--------------------|--------|--------------|---------------------|----------------------------------|
| 28.01.2021   |                  | G00002          |                       | 20000        | AR Day Property Manag |                             | 25,00              | 25,00  | 25,00        | 0,00                | 0,00 28.01.2021                  |
| 28.01.2021   | Invoice          | 108036          | ESF20191023           | 20000        | Order 106024          |                             | -25,00             | -25,00 | -25,00       | 0,00                | 0,00 31.01.2021                  |

# 27. Item Ledger Entries

| Posting<br>Date | Entry Type | Document Type     | Document<br>No. | ltem No. | Description | Location<br>Code | Quantity | Invoiced<br>Quantity | Remaining<br>Quantity | Sales Amount<br>(Actual) | Cost Amount (Actual) | Cost Amount<br>(Non-Invtbl.) | Open      | Order Type |
|-----------------|------------|-------------------|-----------------|----------|-------------|------------------|----------|----------------------|-----------------------|--------------------------|----------------------|------------------------------|-----------|------------|
| 28.01.2021      | Sale       | Sales Shipment    | 102045          | 80208    |             | BLUE             | -2       | -2                   | 0                     | 8,00                     | -4,00                | 0,00                         |           |            |
| 28.01.2021      | Transfer   | Transfer Receipt  | 109003          | 80208    |             | RED              | 5        | 5                    | 5                     | 0,00                     | 10,00                | 0,00                         |           | Transfer   |
| 28.01.2021      | Transfer   | Transfer Receipt  | 109003          | 80208    |             | OUT. LOG.        | -5       | -5                   | 0                     | 0,00                     | -10,00               | 0,00                         |           | Transfer   |
| 28.01.2021      | Transfer   | Transfer Shipment | 108006          | 80208    |             | OUT. LOG.        | 5        | 5                    | 0                     | 0,00                     | 10,00                | 0,00                         |           | Transfer   |
| 28.01.2021      | Transfer   | Transfer Shipment | 108006          | 80208    |             | BLUE             | -5       | -5                   | 0                     | 0,00                     | -10,00               | 0,00                         |           | Transfer   |
| 28.01.2021      | Purchase   | Purchase Receipt  | 107037          | 80208    |             | BLUE             | 10       | 10                   | 3                     | 0,00                     | 20,00                | 0,00                         | $\square$ |            |

### 28. Item by Locations

| Items by Location Matrix |                             |             |      |     |       |       |     |  |  |  |  |
|--------------------------|-----------------------------|-------------|------|-----|-------|-------|-----|--|--|--|--|
| 🗊 ltem 🔹                 | 👫 Find                      |             |      |     |       |       |     |  |  |  |  |
| No.                      | Description                 | UNSPECIFIED | BLUE | DAY | GREEN | RAL10 | RED |  |  |  |  |
| 00202                    | C 11 C 10400                |             |      |     |       |       |     |  |  |  |  |
| 80203                    | Graphic Card 9400           |             |      |     |       |       |     |  |  |  |  |
| 80204                    | Ultra 160/M SCSI Controller |             |      |     |       |       |     |  |  |  |  |
| 80205                    | 10MBit Ethernet             |             |      |     |       |       |     |  |  |  |  |
| 80206                    | Webcam                      |             |      |     |       |       |     |  |  |  |  |
| 80207                    | Basic Mouse                 |             |      |     |       |       |     |  |  |  |  |
| 80208                    | Advanced Mouse              |             | 3    |     |       |       | 5   |  |  |  |  |
|                          |                             |             |      |     |       |       |     |  |  |  |  |

29. General Ledger Entries->Financial Management->General Ledger->Archive->History->G/L Registers->upper-left corner icon G/L Entries

| Posti 💂<br>Date | Document<br>Type | Document<br>No. | G/L .<br>Acco | ¥ | Description             | Gen.<br>Postin | Gen. Bus.<br>Posting | Gen. Prod.<br>Posting | Amount | Bal.<br>Accou | Bal.<br>Accou |
|-----------------|------------------|-----------------|---------------|---|-------------------------|----------------|----------------------|-----------------------|--------|---------------|---------------|
| 28.01.2021      | Invoice          | 108036          | 7110          |   | Order 106024            | Purchase       | DOMESTIC             | RETAIL                | 20,00  | G/L Account   |               |
| 28.01.2021      | Invoice          | 103034          | 6110          |   | Order 1005              | Sale           | DOMESTIC             | RETAIL                | -8,00  | G/L Account   |               |
| 28.01.2021      | Invoice          | 108036          | 5630          |   | Order 106024            |                |                      |                       | 5,00   | G/L Account   |               |
| 28.01.2021      | Invoice          | 103034          | 5610          |   | Order 1005              |                |                      |                       | -2,00  | G/L Account   |               |
| 28.01.2021      |                  | G00002          | 5410          |   | AR Day Property Managem |                |                      |                       | 25,00  | Bank Acco     | NBL           |
| 28.01.2021      | Invoice          | 108036          | 5410          |   | Order 106024            |                |                      |                       | -25,00 | G/L Account   |               |
| 28.01.2021      |                  | G00002          | 2920          |   | AR Day Property Managem |                |                      |                       | -25,00 | Vendor        | 20000         |
| 28.01.2021      | Invoice          | 103034          | 2310          |   | Order 1005              |                |                      |                       | 10,00  | G/L Account   |               |